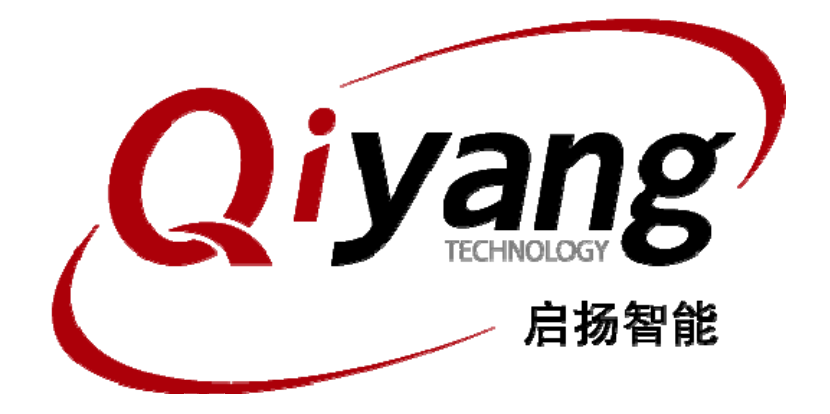

# QY-1808EK Linux测试手册

版本号 v1.0 2013 年 07 月

杭州启扬智能有限公司版权所有 QIYANG TECHNOLOGY Co., Ltd Copyright Reserved

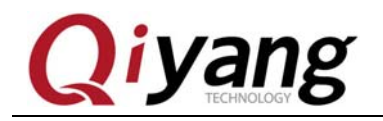

#### 前言

欢迎使用杭州启扬智能科技有限公司产品 QY-1808EK,本产品 Linux 部分包含 3 份手册: QY-1808EK linux 用户手册、QY-1808EK 硬件说明以及 QY-1808EK Linux 测试手册。 硬件相关部分可以参考 QY-1808EK 硬件说明,主板测试可以参考 QY-1808EK Linux 测试手册。

使用之前请仔细阅读 QY-1808EK Linux 用户手册以及 QY-1808EK 硬件说明!

#### <u>公司简介</u>

杭州启扬智能科技有限公司位于美丽的西子湖畔,是一家集研发、生产、销售为一体的 高新技术产业。公司致力于成为嵌入式解决方案的专业提供商,为嵌入式应用领域客户提供 软硬件开发工具和嵌入式系统完整解决方案。产品范围主要包括: Cirrus Logic EP93xx 系列 ARM9 主板、ATMEL AT91SAM926x 系列主板, FreeScale iMX 系列主板, TI Davinci 系列音/ 视频通用开发平台等等。可运行 Linux2.4/2.6、WinCE5.0/6.0 操作系统,并可根据客户需求 开发各种功能组合的嵌入式硬件系统。应用领域涉及:工业控制、数据采集、信息通讯、医 疗设备、视频监控、车载娱乐等等。

客户的需求是公司发展的动力,公司将不断完善自身,与客户互助互惠,共同发展。

电话: 0571-87858811, 87858822
传真: 0571-87858822
技术支持 E-MAIL: support@qiyangtech.cn
网址: http://www.qiyangtech.com
地址: 杭州市西湖科技园西园一路8 号 3A 幢 5 层
邮编: 310012

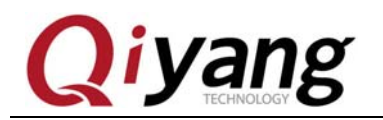

#### QY-1808EK LINUX 测试手册

修改历史记录

| 版本号   | 时间      | 修订内容 |
|-------|---------|------|
| v1. 0 | 2013-07 | 创建   |

第3页共15页

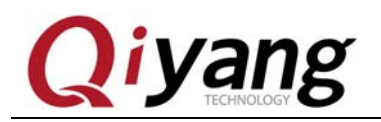

## 目录

| 准备工作                | . 5  |
|---------------------|------|
| 1.1 主机要求            | . 5  |
| 1.2 硬件配置            | . 5  |
| 1.3 主板要求            | . 5  |
| 1.4 软件准备            | . 5  |
| 主板测试                | .7   |
| 2.1 蜂鸣器测试           | .7   |
| 2.2 RTC 测试          | .7   |
| 2.3 LCD 触摸屏测试       | . 8  |
| 2.4 串口测试            | .9   |
| 2.5 音频测试            | 11   |
| 2.6 USB 测试          | 12   |
| 2.7 SD 卡测试1         | 12   |
| 2.8 扩展板 I/O, ADC 测试 | 13   |
|                     | 准备工作 |

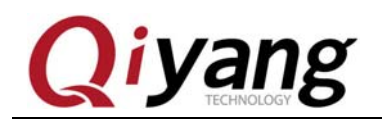

## 一、准备工作

#### 1.1 主机要求

- 1、装有 Linux 系统(redhat7、8、9 或其它 Linux 发行版)和 Windows (最好为 2000 以上系统);
- 2、到少 500MB 自由空间;
- 3、一个RS232串口;
- 4、终端通讯软件(迷你终端或 Windows 下的超级终端);
- 5、以太网线;
- 6、一个 RS232 转 RS485 接口;

### 1.2 硬件配置

1、一根 RS2323 串口线,两端母头的交叉线,三线就行了(RXD,TXD 和 GND)。一端 连 PC 机 COM1 一端连主板的调试串口;

2、接上主板电源;

### 1.3 主板要求

以下的测试用例都在主板的 Linux 环境下运行,请确认主板已经正常启动 Linux 系统。

### 1.4 软件准备

1、打开迷你终端(光盘中附带),设置 PC 上相应的串口,选择[文件]→[系统设置]→[通讯 设置]→左下角[断开]→[串口设置],波特率为[115200],停止位为[1]位,数据位为[8]位, 无奇偶校验和流控。如下图所示:

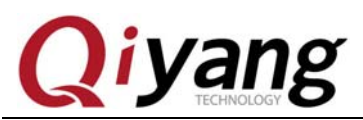

QY-1808EK LINUX 测试手册

| 方案配置 通讯设置  终端设置   文件                                                                                             | ⊧设置│                                                                                  | 串行口设置         区           串行口设置                                       |
|----------------------------------------------------------------------------------------------------|---------------------------------------------------------------------------------------|-----------------------------------------------------------------------|
| <ul> <li>使用串行口连接 甲口设置</li> <li>COM1:115200, n, 8, 1</li> <li>使用TCP/IP连接</li> <li>主机地址</li> <li>端口号 23</li> </ul> | <ul> <li>✓ 接收印</li> <li>厂 发送印</li> <li>厂 发送数</li> <li>厂 将所行</li> <li>厂 作为s</li> </ul> | 端口号 (C): COM1<br>波特率 (B): 115200 ▼<br>数据位 (D): 8 位 ▼<br>奇偶校验 (P): 元 ▼ |
|                                                                                                    | 确定 (0)                                                                                | 停止(20): 11 位                                                          |

2、点击工具条上的[通讯]→[建立连接]按钮建立连接:

| 🕞 迷你终端      |                                           |    |
|-------------|-------------------------------------------|----|
| 文件(2) 查看(V) | 通讯(C) 帮助(H)                               |    |
|             | <b>建立连接 (C)</b><br>断开连接 (D)               |    |
|             | 发送文件(S) Ctrl+M<br>发送 <u>B</u> reak Ctrl+B |    |
|             |                                           |    |
|             |                                           |    |
|             |                                           |    |
|             |                                           |    |
|             |                                           |    |
|             |                                           |    |
|             |                                           |    |
|             |                                           |    |
| 连接到通讯端口     |                                           | 10 |

第6页共15页

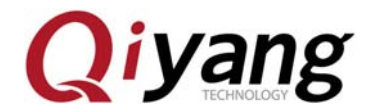

3、给主板上电,系统自动启动 Linux 系统。

4、进入 test 目录

#cd /usr/test

#ls

可以看到 test 目录下有预先编译好的测试程序。运行各个测试程序可以看到相关的测试结果。

## 二、主板测试

## 2.1 蜂鸣器测试

进入/usr/test 目录,运行 buzzer\_test 程序 # cd /usr/test/ 打开蜂鸣器 #./buzzer\_test 1

关闭蜂鸣器 #./buzzer\_test 0

- 设备文件 /dev/buzzer
- •测试代码: buzzer-test/buzzer\_test.c ·驱动代码: linux-2.6.37-am1808/drivers/misc
- 内核对应选项:

Device Drivers --->

Misc devices --->

BUZZER FOR QIYANG BOARD

## 2.2 RTC 测试

```
Linux2.6 内核已经包含对 RTC 的支持,用户可以通过以下方式测试:
1、通过 date 命令设置当前时间
    $ date 072210502010 //设置当前时间为 2010-07-22 10:50:00
2、通过 hwclock 写入硬件 RTC
    $ hwclock 与入硬件 RTC
    $ hwclock –w
3、断电后重新启动系统,用 date 命令可以查看当前时间
    $ date
有任何技术问题或需要帮助,请联系: <u>supports@qiyangtech.com</u>
```

第7页共15页

购买产品,请联系销售: sales@qiyangtech.com 更多信息请访问: http://www.qiytech.com ©2012 Qiyangtech 版权所有

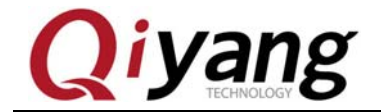

```
4、如果要通过程序读 RTC 时间,可以参考 rtc test.c
   先到测试程序目录下
   # cd /usr/test
   #./rtc test
   程序运行后,会连续读 10 秒钟的 RTC 时间并在串口打印。
   •测试结果:
    可以得到如下结果
   # ./rtc_test
                  RTC Driver Test Example.
   Current RTC date/time is 11-7-2013, 10:23:32.
   Current RTC date/time is 11-7-2013, 10:23:33.
   Current RTC date/time is 11-7-2013, 10:23:34.
   Current RTC date/time is 11-7-2013, 10:23:35.
   Current RTC date/time is 11-7-2013, 10:23:36.
   Current RTC date/time is 11-7-2013, 10:23:37.
   Current RTC date/time is 11-7-2013, 10:23:38.
   Current RTC date/time is 11-7-2013, 10:23:39.
   Current RTC date/time is 11-7-2013, 10:23:40.
   Current RTC date/time is 11-7-2013, 10:23:41.
                   *** Test complete ***
  ·测试代码: rtc test/rtc test.c
  ·驱动代码: linux-2.6.37/driver/rtc/rtc-ds1307.c
   • 内核对应选项:
    Device Drivers --->
      Real Time Clock --->
   •可能遇到的问题:
     •运行 hwclock -w 命令的时候提示出错:
      hwclock: Could not access RTC: No such file or directory
    ·或者是运行 rtc test 的时候提示:
      /dev/rtc: No such file or directory
    ※请检查/dev 目录下是否有 rtc 和 rtc0, rtc 为 rtc0 的软链接如果没有 rtc 则用以下命令
    创建:
    # cd /dev
    # ln -s rtc0 rtc
    如果没有 rtc0 则用以下命令创建:
    # mknod rtc0 c 254 0
    ※如果/dev 目录下有 rtc 和 rtc0 并正确则检查内核 rtc 配置。
```

## 2.3 LCD 触摸屏测试

连接好触摸屏,选择好LCD电源跳线,详细说明请参考QY-1808EK硬件说明书.doc 给板子上电后如果正常可以在LCD 屏左上角看到linux 企鹅的logo,进入根文件系统

第8页共15页

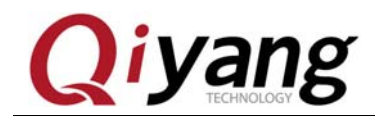

后可以使用 ts\_calibrate 对触摸屏进行校准。

如若 LCD 屏不能显示,请检查 LCD 电源跳线,以及内核 LCD 屏大小选择 内核 LCD 屏分辨率设置选项 Device Drivers-→ Graphics support→ Support for frame buffer devices-→ DA8xx/OMAP-L1xx/AM1xxx Framebuffer support→ 选择相应的大小

## 2.4 串口测试

2.4.1 PRU 串口测试

在测试之前确认在内核选项中是否关闭

Device Drivers --->

Sound Card Support -->

.....

到测试程序目录下

# /usr/test/

先加载 suart\_emu.ko 模块,命令如下:

# insmod suart emu.ko

加载成功后会出现如下信息:

| # insmod suart_emu.ko                                                                                               |
|----------------------------------------------------------------------------------------------------|
| ti_omapl_pru_suart ti_omapl_pru_suart.1: fw size 3700. downloading                                                  |
| ti_omapl_pru_suart.1: ttySUO at MMIO 0x1d00000 (irq = 3) is a suart_tty                                             |
| ti_omapl_pru_suart.1: ttySU1 at MMIO 0x1d00000 (irq = 4) is a suart_tty                                             |
| ti_omapl_pru_suart.1: ttySU2 at MMIO 0x1d00000 (irq = 5) is a suart_tty                                             |
| ti_omapl_pru_suart.1: ttySU3 at MMIO 0x1d00000 (irq = 6) is a suart_tty                                             |
| ti_omapl_pru_suart.1: ttySU4 at MMIO 0x1d00000 (irq = 7) is a suart_tty                                             |
| ti_omapl_pru_suart.1: ttySU5 at MMIO 0x1d00000 (irq = 8) is a suart_tty                                             |
| ti_omapl_pru_suart.1: ttySU6 at MMIO 0x1d00000 (irq = 9) is a suart_tty                                             |
| ti_omapl_pru_suart.1: ttySU7 at MMIO 0x1d00000 (irq = 10) is a suart_tty                                            |
| ti_omapl_pru_suart ti_omapl_pru_suart.1: ti_omapl_pru_suart device registered(pru_clk=228000000, asp_clk=150000000) |

加载可能出现的问题:

(1) 提示: ti\_omapl\_pru\_suart ti\_omapl\_pru\_suart.1: can't load firmware;

解决方法:查看文件系统目录下/lib/firmware/PRU\_SUART\_Emulation.bin 文件是否存在,若没有,则到测试源码/serial\_test 目录下将 PRU\_SUART\_Emulation.bin 复制到 开发板的/lib/firmware/目录下即可。

打开测试程序:

# cd /

# cd /usr/test

# ./serial\_test 0~7

红色部分表示输入 0~7 之间的任意一个数,分别表示/dev 下设备文件 ttySU0~ttySU7。例:当输入的命令是 ./serial\_test 0 时,就是对 ttySU0 进行 pru 测试,此时将开发板上 J5 插座的 3,4 引脚用跳帽短接,会出现以下信息:

第9页共15页

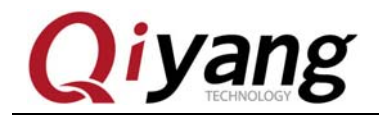

如带有 LCD 屏 可以使用 pru-8uart-test 程序对 pruss 进行测试 如没有 LCD 屏 使用上述测试普通串口的方式即可。

#### 2.4.2 RS232 串口测试

在测试之前需要先把底板的 R34,R35 焊掉,并且把 R21,R18 换成 0 欧姆的电阻。 串口测试程序位于/usr/test 目录下,测试如下:

- # cd /usr/test
- # ./serial\_test 8

终端打印如下信息:

#### Serial test start.

此时将串口线插入到开发板的 COM1 接口,会持续打印出"this is a Serial\_Suart test!"。 rs232 的串口设备文件在/dev 下 ttyS1

·测试代码: serial\_test/serial\_test.c

.驱动代码: linux-2.6.37/driver/serial/8250.c

- •可能遇到问题的解决方法:
  - 1) 确认设备节点/dev/ ttyS1
- 2) 确认串口是否接好,并且设置好(波特率为115200 数据位为8 停止位为1 无校验

位)

3) 确认内核选项是否选上

Device Drivers --->

Char devices --->

Serial drivers- $\rightarrow$ 

8250.....

4) 其它

2.4.3 RS485 串口测试

在测试之前需要先把底板的 R18,R21 焊掉,并且把 R34,R35 换成 0 欧姆的电阻;准备 一个 STM485 转换器,转换器一端与电脑串口线相连接,另一端的 A 口与底板 com1(J10)的第三引脚相连接,B 口与底板 com1(J10)的第二引脚相连接。 串口测试程序位于/usr/test 目录下,测试如下:

- # cd /usr/test
- # ./rs485\_serial\_test

无错运行后,在命令终端能不断打印出0。

- •测试代码: rs485\_serial\_test/rs485\_serial\_test.c
- 驱动代码: linux-2.6.37/driver/serial/8250.c

可能遇到问题的解决方法:

位)

- 1) 确认设备节点/dev/ ttyS1
- 2) 确认串口是否接好,并且设置好(波特率为115200 数据位为8 停止位为1 无校验

有任何技术问题或需要帮助,请联系: <u>supports@qiyangtech.com</u> 第 10 页 共 15 页 购买产品,请联系销售: sales@qiyangtech.com
 更多信息请访问: http://www.qiytech.com
 ©2012 Qiyangtech 版权所有

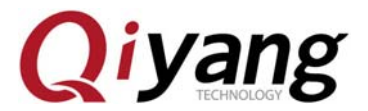

3)确认内核选项是否选上 Device Drivers ---> Char devices --->

Serial drivers- $\rightarrow$ 

8250.....

和

Device Drivers --->

Misc devices ---> Am1808 RS485 CTRL

4) 其它

### 2.5 音频测试

2.5.1 音频播放

先将音频文件复制到开发板中,文件系统中也有一个音频文件 # cd /

# aplay test.wav

此时将耳机插到板子上的 Headphone(J16)可以听到流畅的音乐,并打印出以下信息:

# aplay test.wav Playing WAVE 'test.wav' : Unsigned 8 bit, Rate 22050 Hz, Mono

2.5.2 音量调节

查看当前音频系统所提供的音频接口

# amixer controls

打印信息如图所示:

```
# amixer controls
numid=1, if ace=MIXER, name='PCM Playback Volume'
numid=22, if ace=MIXER, name='Line DAC Playback Volume'
numid=20, if ace=MIXER, name='Line Line2 Bypass Volume'
numid=21, if ace=MIXER, name='Line PGA Bypass Volume
numid=32, iface=MIXER, name='Line Playback Switch'
numid=25, iface=MIXER, name='Mono DAC Playback Volume'
numid=23, if ace=MIXER, name=' Mono Line2 Bypass Volume'
numid=66, if ace=MIXER, name=' Mono Mixer DACL1 Switch'
numid=69, if ace=MIXER, name=' Mono Mixer DACR1 Switch'
numid=64, if ace=MIXER, name='Mono Mixer Line2L Bypass Switch'
numid=67, if ace=MIXER, name='Mono Mixer Line2R Bypass Switch'
numid=65, if ace=MIXER, name=' Mono Mixer PGAL Bypass Switch'
numid=68, if ace=MIXER, name='Mono Mixer PGAR Bypass Switch'
numid=24, if ace=MIXER, name=' Mono PGA Bypass Volume'
numid=33, if ace=MIXER, name=' Mono Playback Switch'
numid=39, iface=MIXER, name='ADC HPF Cut-off'
numid=36, iface=MIXER, name='AGC Switch'
numid=28, iface=MIXER, name='HP DAC Playback
                                                  ck Wolur
```

有任何技术问题或需要帮助,请联系: <u>supports@qiyangtech.com</u> 购买产品,请联系销售: sales@qiyangtech.com 更多信息请访问: http://www.qiytech.com ©2012 Qiyangtech 版权所有 第11页共15页

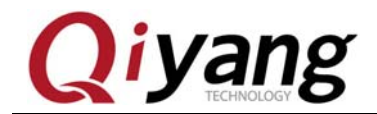

我们这里设置 Headphone 接口的音量,具体设置方法是: 1、打开接口 # amixer cset numid=34 on numid=3,iface=MIXER,name='Headphone Playback Switch' ; type=BOOLEAN,access=rw---,values=2 : values=on,on 2、设置音量大小 # amixer cset numid=28 0 numid=4,iface=MIXER,name='Headphone Playback Volume' ; type=INTEGER,access=rw---,values=2,min=0,max=31,step=0 : values=0,0 此时, 音量变小了 # amixer cset numid=4 100 numid=4,iface=MIXER,name='Headphone Playback Volume' ; type=INTEGER,access=rw---,values=2,min=0,max=31,step=0 : values=100,100 而此时,音量变大了。

注: 以上红色标注的值为音量的设置值,范围在 0~118.

## 2.6 USB 测试

首先在开发板的 USB -S(J14)插入 U 盘,此时串口终端会出现如下信息:

| # usb 2-1: new full speed USB device using ohci and address 2          |  |  |  |  |  |  |  |
|------------------------------------------------------------------------|--|--|--|--|--|--|--|
| usb 2-1: not running at top speed; connect to a high speed hub         |  |  |  |  |  |  |  |
| scsiO : usb-storage 2-1:1.0                                            |  |  |  |  |  |  |  |
| scsi 0:0:0:0: Direct-Access Sony Storage Media 0100 PQ: 0 ANSI: 4      |  |  |  |  |  |  |  |
| sd 0:0:0:0: [sda] 30523392 512-byte logical blocks: (15.6 GB/14.5 GiB) |  |  |  |  |  |  |  |
| sd 0:0:0:0: [sda] Write Protect is off                                 |  |  |  |  |  |  |  |
| sd 0:0:0:0: Attached scsi generic sg0 type 0                           |  |  |  |  |  |  |  |
| sd 0:0:0:0: [sda] Assuming drive cache: write through                  |  |  |  |  |  |  |  |
| sd 0:0:0:0: [sda] Assuming drive cache: write through                  |  |  |  |  |  |  |  |
| sda: sdal                                                              |  |  |  |  |  |  |  |
| sd 0:0:0:0: [sda] Assuming drive cache: write through                  |  |  |  |  |  |  |  |
| sd 0:0:0:0: [sda] Attached SCSI removable disk                         |  |  |  |  |  |  |  |
| sda1 add                                                               |  |  |  |  |  |  |  |

这时,系统会自动将优盘挂载到/media/sda1 目录下。

## 2.7 SD 卡测试

首先在开发板的(J15)插入 SD 卡,此时串口终端会出现如下信息:

第12页共15页

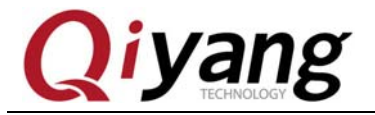

# mmc0: new high speed SDHC card at address aaaa mmcblk0: mmc0:aaaa SU04G 3.69 GiB mmcblk0: p1 mmcblk0p1 add

这时,系统会自动将 SD 卡挂载到/media/mmcblk0p1 目录下。

## 2.8 扩展板 I/O, ADC 测试

2.8.1 I/O 测试

将扩展板与开发板的 AD/DA-DIG (J3) 相连接。该 I/O 测试分为开关信号输入和开关 量输出两部分,接下去分别对两部分进行测试,测试程序位于/usr/test 下面:

# cd /usr/test

#./key signal test

出现信息:

```
# ./key_signal_test
key_signal_test begin...
Input the num(1-8) from keyoard please!
If the value of input except 1-8,the test will exit!
Input the pin(1~8):
```

开关信号输入部分测试:

该部分测试,不需要在终端输入任何信息,直接给扩展板的 CN2 接口(如下图所示)

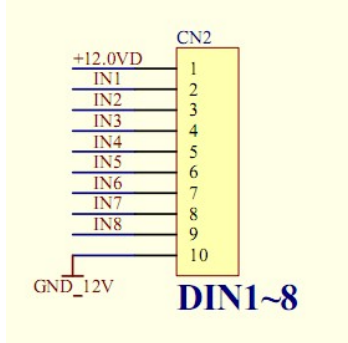

的 2~9 中任意引脚加 12v 电压,与电阻 R65 相连接的是 IN1。例:给 IN4 一个高电平,屏 幕会打印出"IN4 is inputing high lever"。

开关量输出部分测试:

该部分测试,你可以输入1~8之间的数字,表示控制扩展板上CN1(如下图所示)

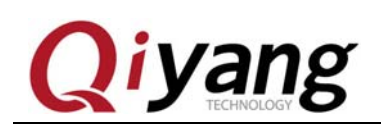

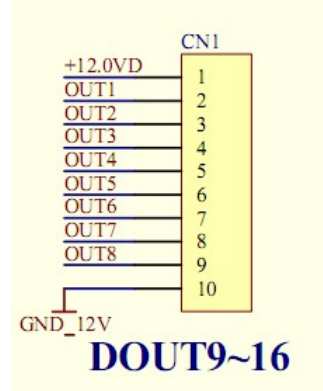

上OUTx(x表示输入的数字)输出电平,与电阻 R67 相连接的引脚是OUT1。

例:在终端输入1,出现如下信息:

| Input | the  | pin  | (1~8 | 3):1 |
|-------|------|------|------|------|
| Input | valu | ie(Ø | or   | 1):  |

此时在终端输入 0 或 1, 0 表示让 CN1 的 OUT1 输出低电平, 1 表示让 CN1 的 OUT1 输出高电平。

最后用万能表测量下对应的引脚的电压是否正确。

- 设备文件 /dev/key\_signal
- •测试代码: key\_signa\_test/key\_signa\_test.c
- •驱动代码: linux-2.6.37-am1808/drivers/misc/key\_signa\_driver.c
- 内核对应选项:

Device Drivers --->

Misc devices --->

AM1808 KEY SIGNAL DRIVER

2.8.2 ADC 测试

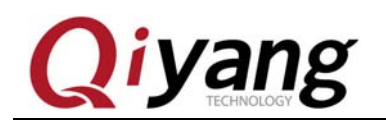

# 杭州启扬智能科技有限公司

- 电话: 0571-87858811 / 87858822
- 传真: 0571-89935912
- 支持: 0571-89935913
- E-MAIL: supports@qiyangtech.com
- 网址: <u>http://www.qiytech.com</u>
- 地址:杭州市西湖区西湖科技园西园1路8号3A幢5F楼
- 邮编: 310012